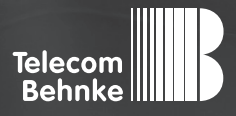

# INSTALLATIONSBEISPIEL

Version 1.0

Behnke Sprechstellen ohne TK-Anlage/SIP-Server mit Gigaset Maxwell 4 PRO als IP-Sprechanlage

#### Wichtige Hinweise!

Dieses Installationsbeispiel soll ausschließlich das Zusammenspiel einer Behnke Sprechstelle mit dem dargestellten Drittprodukt veranschaulichen. Dieses Dokument ist nicht als Einrichtungs- oder Installationshilfe anzusehen.

Aufgrund der ständigen Weiterentwicklung können wir keine Gewähr auf die Funktion(en) des hier im Beispiel dargestellten Verfahrens bei zukünftigen Software-Updates leisten.

Behnke Sprechstellen und Zubehörteile dürfen ausschließlich von ausgebildeten Elektro-, Informations-, Telekommunikationsfachkräften unter Einhaltung der einschlägigen Normen und Regeln installiert und gewartet werden. Achten Sie bitte darauf, dass die Geräte vor Wartungs- oder Reparaturarbeiten vom

Stromnetz (Steckernetzteil) und vom Netzwerk bzw. Telefonanschluss getrennt sind und die einschlägigen Sicherheitsregeln eingehalten werden.

Die ausgebildete Fachkraft sollte eine Installation nur dann durchführen, wenn ausreichend gute Kenntnisse der eingesetzten Produkte vorhanden sind. Unterstützung durch die Behnke Hotline kann ausschließlich für die Konfiguration der Behnke Sprechstellen erfolgen.

Aufgrund der Vielzahl an möglichen Hard- und Software-Kombinationen in Drittprodukten kann die Firma Behnke keine über dieses Dokument hinausreichenden Auskünfte erteilen. Dies betrifft insbesondere abweichende Hard- und Softwarestände von Drittherstellern.

### **KONTAKT**

#### Info-Hotline

Ausführliche Informationen zu Produkten, Projekten und unseren Dienstleistungen: Tel.: +49 (0) 68 41/81 77-700

24 h Service-Hotline

Sie brauchen Hilfe? Wir sind 24 Stunden für Sie da und beraten Sie in allen technischen Fragen und geben Starthilfen: Tel.: +49 (0) 68 41/8177-777

#### Telecom Behnke GmbH Gewerbepark "An der Autobahn" Robert-Jungk-Straße 3 66459 Kirkel

#### E-Mail- und Internet-Adresse info@behnke-online.de www.behnke-online.de

### INHALT

| 1. Voraussetzungen                                      | 4  |
|---------------------------------------------------------|----|
| 2. Einrichtung der Behnke Sprechstelle als SIP-Server   | 5  |
| 3. Einrichten weiterer Behnke Sprechstellen             | 9  |
| 4. Einrichten des Gigaset Maxwell 4 PRO als Gegenstelle | 11 |
| 5. Kamera-URLs                                          | 16 |

In dieser Anleitung wird beschrieben, wie Sie eine oder mehrere Behnke Sprechstellen ohne TK-Anlage/SIP-Server, nur zusammen mit einem Gigaset Maxwell 4 PRO als IP-Sprechanlage einrichten können. Dabei dient eine der Behnke Sprechstellen als SIP-Server, an dem alle beteiligten Geräte registriert werden können.

### **1. VORAUSSETZUNGEN**

- Alle Geräte sind bereits ins Netzwerk eingebunden. Das Netzwerk besteht im einfachsten Fall aus einem PoE-Switch, der Behnke Sprechstelle, einem Gigaset als Gegenstelle, und einem Rechner mit dem die Konfiguration durchgeführt wird.
- ► Die IP-Adressen aller Geräte sind bekannt. Bitte notieren Sie sich diese ggf., da sie im weiteren Verlauf der Anleitung benötigt werden.
- ► Sie können von Ihrem Rechner aus per Browser auf die Weboberflächen der einzelnen Geräte zugreifen.
- ► Alle beteiligten Geräte benötigen eine Rufnummer. Da Sie hier keine TK-Anlage haben, die die Rufnummern vorgibt, müssen Sie diese selbst festlegen. Es empfiehlt sich hier folgendes System, welches auch in den nachfolgenden Schritten beispielhaft verwendet wird:
  - Die Sprechstelle, welche Sie als SIP-Server ausgewählt haben, erhält die Rufnummer 100
  - Wenn Sie noch andere Behnke-Sprechstellen einsetzen, erhalten diese die Rufnummern 101, 102, 103, usw.
  - Die Gigasets als Gegenstellen erhalten die Rufnummern 200, 201, 202, 203, usw.

HINWEIS: Es müssen nicht zwingend diese Nummern verwendet werden. Sie können auch andere Nummern vergeben werden. In den nachfolgenden Schritten werden allerdings diese Nummern beispielhaft verwendet. Wenn Sie mehrere Geräte betreiben, macht es Sinn, im Vorfeld zu notieren, welches Gerät welche IP-Adresse hat, und welche Rufnummer Sie dem Gerät zuordnen. Bitte beachten Sie, dass die Rufnummern eindeutig sein müssen und nicht doppelt vergeben werden dürfen.

#### 2. EINRICHTUNG DER BEHNKE SPRECHSTELLE ALS SIP-SERVER

In diesem Abschnitt wird beschrieben, welche Einstellungen Sie an Ihrer Behnke Sprechstelle vornehmen müssen, damit diese als SIP-Server fungieren kann. Wenn Sie mehrere Sprechstellen im Einsatz haben, müssen diese Einstellungen nur an einer der Sprechstellen vorgenommen werden. Die Einstellungen der übrigen Sprechstellen werden in Schritt 2 beschrieben. Welche Sprechstelle Sie dafür auswählen, spielt keine Rolle. Alle aktuellen Behnke SIP-Sprechstellen (SIP 2.0, ab 2013) unterstützen diese Funktion.

 Starten Sie Ihren Browser, geben Sie in der Adresszeile die IP-Adresse der Sprechstelle ein, und melden Sie sich an.

| <b>- 1 *</b>                     |                                                                                                    | Telecom<br>Behnke                                                                                   |
|----------------------------------|----------------------------------------------------------------------------------------------------|----------------------------------------------------------------------------------------------------|
|                                  | Willkommen zur Web-Oberfläche der Behnke SIP-Sprechetelle<br>Kristen Sie Anneklen, um die Bahnie SIP-Sprechetelle zu önfgunene. Bits beachten Sie die Anleitung um<br>mahr über die Twistown der Benke SIP-Sprechetelle zu erfehnen. | kliden Sie Benderzemeldung, um sich mit den vom Administrator ausgegebenen Zigangeblein anzumelden. |
|                                  | Bitte Annelden kliden Annelden                                                                                                    | Benutzensmeldung                                                                                    |
| Copyright @ Telecom Behrike GmbH | All Rights Reserved.                                                                                                    | www.befride.chiling.d                                                                               |

- Klicken Sie auf den Reiter "Netzwerk", und wählen Sie dort links im Menü den Punkt "SIP-Einstellungen". Dort werden die SIP-Anmeldedaten für die Sprechstelle eingetragen. Da hier kein SIP-Server diese Daten vorgibt, legen wir diese Anmeldedaten selbst fest:
  - "Telefonnummer/Benutzername": 100
  - "Name": 100
  - "SIP Authentifizierung ID": 100
  - "SIP Authentifizierung PIN": 100
  - "SIP Domain": freilassen
  - "SIP Registrar: Port": die IP-Adresse der Sprechtelle selbst, mit Portnummer "5060"
  - "SIP Proxy: Port": die IP-Adresse der Sprechtelle selbst, mit Portnummer "5060"

Aktivieren Sie außerdem unten die Funktion **"Direkte IP-Anwahl"**. Klicken Sie dann ganz unten auf **"Übernehmen"**.

| Start             | Hetzwerk          | Audio                               | Rufnumm       | em            | Einstellungen        | F         | Admin          |             | Status                                                   |                                                                                                    |
|-------------------|-------------------|-------------------------------------|---------------|---------------|----------------------|-----------|----------------|-------------|----------------------------------------------------------|----------------------------------------------------------------------------------------------------|
|                   |                   |                                     |               |               |                      |           |                |             |                                                          |                                                                                                    |
| Netzwerk          |                   | SIP Einstellungen                   |               |               |                      |           |                |             |                                                          |                                                                                                    |
| SIP Einstellungen |                   | VolP-Einstellungen konfigurieren, u | um enrufen :  | zu können. De | r Service Provider o | ider Adri | ninistrator st | tellt die n | otwendigen Parameter zur V                               | /erfügung.                                                                                                    |
| Sicherheit        |                   |                                     |               |               |                      |           |                |             |                                                          |                                                                                                    |
| Switch            |                   | Konfigurieren Sie die SIP Einstell  | ungen für:    |               |                      |           |                |             |                                                          |                                                                                                    |
| Erw Einstellungen |                   |                                     | Account:      | Behnke Tele   | efon                 |           |                |             |                                                          |                                                                                                    |
| Abaraldan         |                   | Telefonnummer / Benu                | tzername:     | 100           |                      |           |                |             | Telefonnummer, unter der                                 | diese Behnke SIP-Sprechstelle erreichbar ist                                                                              |
| Admenden          |                   |                                     | Name:         | 100           |                      |           |                |             | Zusatzinfo, die beim Rufau                               | rbau übertragen wird, wenn nichts bekannt ist: Telefonnummer                                                              |
|                   |                   | SIP Authentifiz                     | tierung ID:   | 100           |                      |           |                |             | Wenn ein Benutzername b                                  | ekannt ist: Benutzername, andernfalls: Telefonnummer                                                                      |
| Hilfe             |                   | SIP Authentifizie                   | erung PIN:    | 100           |                      |           |                |             | Passwort für die Anmeldun                                | g am SIP-Server                                                                                                    |
| Lizenz            |                   | SIP Authentifizierun                | g Domain:     |               |                      |           |                |             | Nur ausfüllen, wenn eine A                               | suthentifizierungs-Domain gefordert ist                                                                                   |
|                   |                   | SIP Regis                           | strar : Port: | 192.168.7.1   | 122                  |           | 5060           |             | SIP-Server (IP oder Domai<br>wenn Domain konfiguriert    | n-Name). Registrar, wenn Proxy und Registrar getrennt konfiguriert werden. SIP-Domain,<br>werden muss                     |
|                   |                   | Ersatz SIP Regis                    | strar : Port: |               |                      |           | 5060           |             | Ersatz-Registrar                                         |                                                                                                    |
|                   | SIP Proxy : Port: |                                     |               |               | 192.168.7.122        |           |                |             | SIP-Server (IP oder Domai                                | n-Name). Proxy, wenn Proxy und Registrar getrennt konfiguriert werden.                                                    |
|                   |                   | Ersatz SIP Pr                       | roxy : Port:  |               |                      |           | 5060           |             | Ersatz-Proxy                                             |                                                                                                    |
|                   |                   | NAPTR /                             | DNS-SRV       |               |                      |           |                |             |                                                          |                                                                                                    |
|                   |                   | SIP Registr                         | ierung per (  | Registrieru   | ng über Proxy-S      | erver     | ~              | ]           | "Registrierung über Proxy-<br>Registrar-Server, dann "Re | Server" sollte immer benutzt werden, es sei denn, es exitieren getrennte Proxy- und<br>gistrierung über Registrar-Server" |
|                   |                   | SIP LAN/öffenti                     | icher Port:   | 5060          | 5060                 |           |                |             |                                                          |                                                                                                    |
|                   |                   | RTP LAN/öffentl                     | icher Port:   | 8016          | 8016                 |           |                |             |                                                          |                                                                                                    |
|                   |                   | Port-Bereich für RTP (              | (Min-Max):    | 16384         | 32767                |           |                |             |                                                          |                                                                                                    |
|                   |                   | STU                                 | UN Server:    | nein          | ~                    | _         |                |             |                                                          |                                                                                                    |
|                   |                   | Sip Registrierun                    | gstimeout:    | 1800          | / 10                 | / 40      |                |             |                                                          |                                                                                                    |
|                   |                   |                                     |               | sexunden      |                      |           |                |             |                                                          |                                                                                                    |
|                   |                   | Spezielle Eins                      | tellungen:    | 98304         | (Dezimalzahl)        |           |                |             |                                                          |                                                                                                    |
|                   |                   |                                     |               |               |                      |           |                |             |                                                          |                                                                                                    |
|                   |                   | Direkte ID Anwebb                   |               |               |                      |           |                |             |                                                          |                                                                                                    |
|                   |                   | Direkte IP-Anwani:                  |               |               |                      |           |                |             |                                                          |                                                                                                    |
|                   |                   |                                     |               |               | Direkte              | IP-Anwa   | hl: Aktivi     | eren        | ~                                                        |                                                                                                    |
|                   |                   |                                     |               |               |                      |           | Comm           | 0.00        |                                                          |                                                                                                    |
|                   |                   |                                     |               |               |                      |           |                |             |                                                          |                                                                                                    |

HINWEIS: Es muss hier in den Feldern "SIP-Registrar" und "SIP-Proxy" die IP-Adresse der Sprechstelle selbst eingetragen werden. Im Beispiel hat die Sprechstelle die IP-Adresse 192.168.7.122 Diese wird dann in den beiden Feldern eingetragen. Diese IP-Adresse dient in dem Aufbau als SIP-Server, und wird später auch bei den anderen Teilnehmern als SIP-Server angegeben. Wechseln Sie danach auf den Reiter "Start". Wenn die Einstellungen richtig vorgenommen worden sind, sollte dort nach ca. einer Minute ein grüner Balken mit dem Hinweis "Angemeldet" angezeigt werden.

| Start                    | Netzwerk                   | Audio                | Rufnummern | Einstellungen      | Admin                    | Status           |         |                      |  |  |  |
|--------------------------|----------------------------|----------------------|------------|--------------------|--------------------------|------------------|---------|----------------------|--|--|--|
|                          |                            |                      |            |                    |                          |                  |         |                      |  |  |  |
|                          |                            |                      |            |                    |                          |                  |         |                      |  |  |  |
| Übersicht                | Allger                     | neine Konfiguration  |            |                    |                          |                  |         |                      |  |  |  |
| Finlach Konfiguration    | Kelenak Vaske satur        |                      |            |                    |                          |                  |         |                      |  |  |  |
| Childon Hongolador       | Telefonumer: 100           |                      |            |                    |                          |                  |         |                      |  |  |  |
| Abmelden                 | domelden Status Ängemeldet |                      |            |                    |                          |                  |         |                      |  |  |  |
|                          |                            |                      |            |                    |                          |                  |         |                      |  |  |  |
|                          |                            |                      |            |                    |                          |                  |         |                      |  |  |  |
| Hilfe                    |                            |                      |            |                    |                          |                  |         |                      |  |  |  |
|                          |                            |                      |            | Geräte             | namen: Behnke-IP-Phone   |                  |         |                      |  |  |  |
| Lizenz                   |                            |                      |            | Berr               | ierkung:                 |                  |         |                      |  |  |  |
|                          |                            |                      |            | IP-J               | Adresse: 192.168.7.122   |                  |         |                      |  |  |  |
|                          |                            |                      |            | Ethern             | at MAC: F8:1C:E5:00:75:0 | 2                |         |                      |  |  |  |
|                          |                            |                      |            | Verbunde           | an über: DHCP (864000 S  | ekunden lease]   |         |                      |  |  |  |
|                          |                            |                      |            | System             | ndatum: Mon Apr 4 11:22: | 33 2022          |         |                      |  |  |  |
|                          |                            |                      |            | System             | aufzeit: 75 Minuten      |                  |         |                      |  |  |  |
|                          |                            |                      |            |                    |                          |                  |         |                      |  |  |  |
|                          |                            |                      |            |                    | Modell: Serie 20 / 50    |                  |         |                      |  |  |  |
|                          |                            |                      |            |                    | Display: nein            |                  |         |                      |  |  |  |
|                          |                            |                      |            | Har                | ndhörer: nein            |                  |         |                      |  |  |  |
|                          |                            |                      |            |                    |                          |                  |         |                      |  |  |  |
|                          |                            |                      |            |                    |                          |                  |         |                      |  |  |  |
|                          | Erwei                      | terungsmodule        |            |                    |                          |                  |         |                      |  |  |  |
|                          |                            |                      |            | Nummer             | Modul-Typ                |                  | Version |                      |  |  |  |
|                          |                            |                      |            |                    |                          |                  |         |                      |  |  |  |
|                          |                            |                      |            |                    |                          |                  |         | nicht aktualisieren  |  |  |  |
|                          |                            |                      |            |                    |                          |                  |         |                      |  |  |  |
|                          |                            |                      |            | Software release F | 244.491.202201251249     | BT: 5 Build: 350 |         |                      |  |  |  |
| Copyright @ 2013-2021 To | elecom Behnke GmbH.        | All Rights Reserved. |            |                    |                          |                  |         | www.behnke-online.de |  |  |  |
|                          |                            |                      |            |                    |                          |                  |         |                      |  |  |  |

ACHTUNG: Wenn der Status der Sprechstelle nicht von "Nicht angemeldet. Verbinde…" zu "Angemeldet" wechselt, überprüfen Sie die zuvor getätigten Einstellungen, und starten Sie die Sprechstelle dann neu.  Wenn die Sprechstelle angemeldet ist, wechseln Sie bitte auf den Reiter "Rufnummern". Dort werden die einzelnen Ruftasten der Sprechstelle mit Rufnummern belegt, um bei Tastendruck die entsprechende Gegenstelle anzurufen. Dabei tragen Sie die Rufnummer folgendermaßen ein: <a href="mailto:kufnummerderGegenstelle">Rufnummer Gegenstelle</a> (Rufnummer der Gegenstelle)

Wenn Sie Ihrer Gegenstelle also beispielsweise die Rufnummer 200 zuweisen möchten, und die IP-Adresse der Gegenstelle 192.168.7.145 lautet, tragen Sie hier 200@192.168.7.145 im Feld "Nummer" ein. Wenn Ihre Sprechstelle über mehrere Ruftasten verfügt, die andere Gegenstellen anrufen sollen, tragen Sie die entsprechenden Nummern bei den Tasten ein. Klicken Sie anschließend unten auf "Übernehmen".

|    | Start                 | Netzwerk            | Audio                | Rufnummern              | Einstellungen | Admin                       | Status |                      |
|----|-----------------------|---------------------|----------------------|-------------------------|---------------|-----------------------------|--------|----------------------|
|    |                       |                     |                      |                         |               |                             |        |                      |
|    |                       | D1-14               |                      |                         |               |                             |        |                      |
|    | Direktwahl            | Direkt              | wanitasten           |                         |               |                             |        |                      |
|    | Kurzwahl              |                     | Preter op            | sicher: > 11044 Einsage |               |                             |        |                      |
| Li | To be addressed       |                     | Name                 |                         |               | Nummer<br>E-Mail Adverse(a) |        |                      |
| H  | Zeitgesteuen          |                     |                      |                         |               | C-mail Adverse(i)           |        |                      |
| μ  | Abmelden              |                     | 1 Gegens             | telle 1                 |               | 200@192.168                 | .7.145 |                      |
| L  |                       |                     |                      |                         |               |                             |        |                      |
| L  |                       |                     | 2 Genens             | telle 2                 |               | 201@192.168                 | .7.146 |                      |
|    | Hilfe                 |                     | orgona               | cono L                  |               |                             |        |                      |
| Li | Lines                 |                     |                      |                         |               | 202@192.168                 | .7.147 |                      |
| Ľ  | Lizeriz               |                     | 3 Gegens             | telle 3                 |               |                             |        |                      |
|    |                       |                     |                      |                         |               |                             |        |                      |
| L  |                       |                     | 4                    |                         |               |                             |        |                      |
| L  |                       |                     |                      |                         |               |                             |        |                      |
| L  |                       |                     | 5                    |                         |               |                             |        |                      |
| L  |                       |                     |                      |                         |               |                             |        |                      |
| L  |                       |                     |                      |                         |               |                             |        |                      |
| L  |                       |                     | -                    |                         |               |                             |        |                      |
|    |                       |                     |                      |                         |               |                             |        |                      |
|    |                       |                     | 7                    |                         |               |                             |        |                      |
| L  |                       |                     |                      |                         |               |                             |        |                      |
|    |                       |                     | 8                    |                         |               |                             |        | —                    |
|    |                       |                     |                      |                         |               |                             |        |                      |
|    |                       |                     | i-Taste              |                         |               |                             |        |                      |
| L  |                       |                     |                      |                         |               |                             |        |                      |
|    |                       |                     | Iarm Eingang         |                         |               |                             |        |                      |
|    |                       |                     |                      |                         |               |                             |        |                      |
|    |                       |                     |                      |                         |               |                             |        |                      |
|    |                       | _                   |                      |                         |               |                             |        |                      |
|    |                       | Abb                 | rechen               |                         |               |                             |        | Übernehmen           |
| L  |                       |                     |                      |                         |               |                             |        |                      |
| C  | pyright @ 2013-2021 T | elecom Behnke GmbH. | All Rights Reserved. |                         |               |                             |        | www.behnke-online.de |

### **3. EINRICHTEN WEITERER BEHNKE SPRECHSTELLEN**

In diesem Schritt wird beschrieben, wie Sie ggf. weitere Behnke Sprechstellen einrichten. Wenn Sie nur eine einzige Sprechstelle im Einsatz haben, können Sie diesen Schritt überspringen.

- ► Greifen Sie wie im ersten Schritt auf die Weboberfläche der nächsten Sprechstelle zu, und melden Sie sich an.
- Klicken Sie auf den Reiter "Netzwerk", und wählen Sie dort links im Menü den Punkt "SIP-Einstellungen". Dort werden die SIP-Anmeldedaten für die Sprechstelle eingetragen. Da hier kein SIP-Server diese Daten vorgibt, legen wir diese Anmeldedaten selbst fest. Der ersten Sprechstelle haben wir die Rufnummer 100 zugeordnet. Der zweiten ordnen wir dann die Nummer 101 zu, der dritten die 102, usw. Bitte beachten, dass die Rufnummern nicht doppelt vergeben werden. Jede Sprechstelle benötigt eine eigene, eindeutige Rufnummer.
  - "Telefonnummer/Benutzername": 101, oder 102, oder 103, ...
  - "Name": 101, oder 102, oder 103, ...
  - "SIP Authentifizierung ID": 101, oder 102, oder 103, ...
  - "SIP Authentifizierung PIN": 101, oder 102, oder 103, ...
  - "SIP Domain": freilassen
  - "SIP Registrar: Port": die IP-Adresse der ersten Sprechtelle, die im vorherigen Schritt als SIP-Server eingerichtet wurde, mit Portnummer "5060"
  - "SIP Proxy: Port": die IP-Adresse der ersten Sprechtelle, die im vorherigen Schritt als SIP-Server eingerichtet wurde, mit Portnummer "5060"

Aktivieren Sie außerdem unten die Funktion **"Direkte IP-Anwahl"**. Klicken Sie dann ganz unten auf **"Übernehmen"**.

| Start              | Netzwerk         | Audio                            | Rufnummer       | m I           | Einstellungen    | A        | Admin       | Status                                                                                                    |                |                                                                           |                |
|--------------------|------------------|----------------------------------|-----------------|---------------|------------------|----------|-------------|----------------------------------------------------------------------------------------------------|----------------|---------------------------------------------------------------------------|----------------|
|                    |                  |                                  |                 |               |                  |          |             |                                                                                                    |                |                                                                           |                |
| Material           |                  | SIP Einstellungen                |                 |               |                  |          |             |                                                                                                    |                |                                                                           |                |
| rvetzwerk          |                  | VolP-Einstellungen konfigurieren | um anrufen zi   | u können. Der | Service Provider | oder Adm | ninistrator | stellt die notwendigen F                                                                                                    | Parameter zur  | Verfuouna.                                                                |                |
| SIP Einstellungen  |                  |                                  |                 |               |                  |          |             | , in the second second s |                |                                                                           |                |
| Sicherheit         |                  |                                  |                 |               |                  |          |             |                                                                                                    |                |                                                                           |                |
| Switch             |                  | Konfigurieren Sie die SIP Einste | llungen für:    |               |                  |          |             |                                                                                                    |                |                                                                           |                |
| Erw. Einstellungen |                  | T-lafa-angel ( D-                | Account: B      | ennke Teler   | on               | _        |             | Telefore                                                                                                    |                | dias Rebels CID Constanting and the lat                                   |                |
| Abmelden           |                  | relefonnummer / Ber              | Name: 1         | .01           |                  | _        |             | Zuretziefo                                                                                                    | die beim Rufe  | utese berine air-aprecisierie enelcher ist                                |                |
|                    |                  | SIP Authentii                    | izierung ID: 1  | 01            |                  | _        |             | Wenn ein B                                                                                                    | enutzername    | bekannt ist: Benutzername, andernfalls: Telefonnummer                     |                |
| 11116-             | _                | SIP Authentifu                   | ierung PIN: 1   | 01            |                  | _        |             | Passwort für                                                                                                    | die Anmeldu    | ng am SIP-Server                                                          |                |
| HIITE              |                  | SIP Authentifizieru              | ng Domain:      |               |                  | _        |             | Nur ausfülle                                                                                                    | n, wenn eine   | -<br>Authentifizierungs-Domain gefordert ist                              |                |
| Lizenz             |                  | SIP Rec                          | istrar : Port 1 | 92 168 7 17   | 2                |          | 5060        | SIP-Server (                                                                                                    | (IP oder Doma  | in-Name). Registrar, wenn Proxy und Registrar getrennt konfiguriert werde | n. SIP-Domain, |
|                    |                  |                                  |                 |               |                  |          | 5050        | wenn Doma                                                                                                    | in konfigurier | werden muss                                                               |                |
|                    |                  | Enatz SIP Reg                    | Istrar : Port:  | 02 169 7 12   | 2                | H        | 5060        | Ersatz-Kegi                                                                                                    | strar          | in Name). Design over Design and Designer extended by first standard      |                |
|                    | SHP PTOXY : PORT |                                  |                 | 192.100.7.122 |                  | 5060     | Email: Drop | ,                                                                                                    |                |                                                                           |                |
|                    |                  | NAPTE                            | /DNS-SRV        |               |                  |          | 0000        | ,                                                                                                    |                |                                                                           |                |
|                    |                  | 010.0                            |                 |               |                  |          |             | "Registrieru                                                                                                    | ng über Proxy  | Server" sollte immer benutzt werden, es sei denn, es exitieren getrennte  | Proxy- und     |
|                    |                  | air nege                         | alecting ber [[ | vegisirierun  | g uber Proxy-:   | berver   | ~           | Registrar-Se                                                                                                    | arver, dann "R | gistrierung über Registrar-Server"                                        |                |
|                    |                  | SIP LAN/offer                    | tlicher Port: 5 | 6060          | 5060             | ]        |             |                                                                                                    |                |                                                                           |                |
|                    |                  | RTP LAN/offer                    | tlicher Port: 8 | 016           | 8016             | ļ        |             |                                                                                                    |                |                                                                           |                |
|                    |                  | Port-Bereich für RTF             | (Min-Max): 1    | .6384         | 32/6/            | J        |             |                                                                                                    |                |                                                                           |                |
|                    |                  |                                  | I UN Server.    | 200           |                  | . 40     |             | _                                                                                                    |                |                                                                           |                |
|                    |                  | Sip Registrieru                  | ngstimeout: Se  | ekunden       |                  |          |             |                                                                                                    |                |                                                                           |                |
|                    |                  |                                  | _               |               | _                |          |             |                                                                                                    |                |                                                                           |                |
|                    |                  | Spezielle Eir                    | stellungen: 9   | 8304          | (Dezimalzahl)    | )        |             |                                                                                                    |                |                                                                           |                |
|                    |                  |                                  |                 |               |                  |          |             |                                                                                                    |                |                                                                           |                |
|                    |                  | Direkte IP-Anwahl:               |                 |               |                  |          |             |                                                                                                    |                |                                                                           |                |
|                    |                  |                                  |                 |               |                  |          |             |                                                                                                    | 1              |                                                                           |                |
|                    |                  |                                  |                 |               | Direkte          | IP-Anwal | ni: Aktiv   | vieren 🗸                                                                                                    |                |                                                                           |                |
|                    |                  |                                  |                 |               |                  |          |             |                                                                                                    | J              |                                                                           |                |

- ► Auf dem Reiter Start sollte nach ca. einer Minute wieder der Hinweis "Angemeldet" angezeigt werden. Wenn nicht, bitte die Einstellungen nochmal überprüfen, und die Sprechstelle ggf. neustarten.
- ► Auf dem Reiter **"Rufnummern"** werden wie bei der ersten Sprechstelle die Ruftasten mit den Nummern der anzurufenden Gegenstellen belegt, siehe Schritt 1.

#### 4. EINRICHTEN DES GIGASET MAXWELL 4 PRO ALS GEGENSTELLE

HINWEIS: Dieses Installationsbeispiel wurde mit einem Gigaset Maxwell 4 PRO, mit Firmware 3.18.0 erstellt. Bitte beachten Sie, dass mit älteren Firmwareständen die Einrichtung evtl. leicht abweicht, bzw. nicht wie unten beschrieben funktioniert. Wir empfehlen daher dringend, ein Update auf die aktuelle Firmware durchzuführen.

► Starten Sie Ihren Browser, geben Sie in der Adresszeile die IP-Adresse des Gigasets ein, und melden Sie sich an.

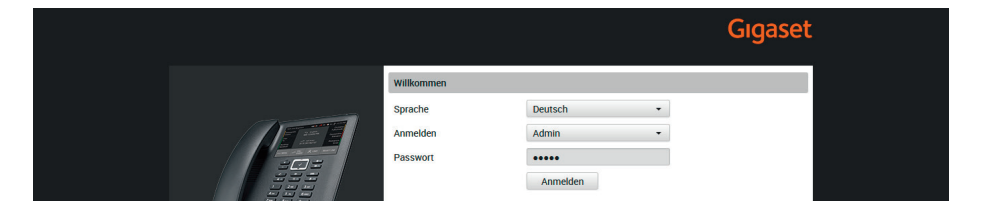

Wählen Sie im Menü links "Telefonie", und dann "Verbindungen".
 Klicken Sie rechts neben dem ersten freien Eintrag auf das "Bearbeiten"-Symbol.

|        |                    |          |                   |             |        |       | G               | iga | set |
|--------|--------------------|----------|-------------------|-------------|--------|-------|-----------------|-----|-----|
| 🔅 EIN  | ISTELLUNGEN        | E STATUS |                   |             |        |       |                 |     | 1   |
| Networ | 'k                 |          | Verbindungen      |             |        |       |                 |     |     |
|        |                    |          |                   |             |        |       | Standard-       |     |     |
|        |                    |          | Name              | Domain      | Status | Aktiv | Sendeverbindung |     |     |
| Vol    | Р                  |          | 1 IP1             |             | ×      |       | ۲               | Ø   | Î   |
| Auc    | dio                |          | 2 IP2             |             | ×      |       |                 | ø   | Î   |
| Tel    | efonanlage         |          | 3 IP3             |             | ×      |       |                 | Ø   | Û   |
| Rut    | feinstellungen     |          | 4 IP4             |             | ×      |       |                 | ß   | Û   |
| Anr    | rufweiterschaltung |          | 5 IP5             |             | ×      |       |                 | ß   | Û   |
| Anr    | rufschutz (DND)    |          | 6 IP6             |             | ×      |       |                 | Ø   | Î   |
| Wa     | Wahlregeln         |          |                   |             |        |       |                 |     |     |
| Tas    | stensperre         |          | Failover für Verb | lindungen J | a Nein |       |                 |     |     |
| Anr    | rufbeantworter     |          |                   |             |        |       |                 |     |     |

Vergeben Sie hier einen frei gewählten Namen für die Verbindung. Bei "Anmeldename", "Anmeldepasswort", "Benutzername", und "Angezeigter Name" geben Sie bitte die Rufnummer ein, die Sie dem Gigaset zuordnen möchten. In unserem Beispiel ist das die 200.

 In den Feldern "Domain", "Proxy-Serveradresse" und "Anmeldeserver" tragen Sie jeweils die IP-Adresse der Behnke Sprechstelle aus Schritt 1 ein (die IP-Adresse der Sprechstelle, die Sie als SIP-Server eingerichtet haben). Scrollen Sie ganz nach unten, und klicken Sie auf "Sichern". Wenn Sie mehrere Maxwells im Einsatz haben, richten Sie die anderen genau so ein. Es unterscheiden sich dann nur die Infos in den Feldern "Anmeldename", "Anmeldepasswort", "Benutzername" und "Angezeigter Name". Dort wird dann statt der 200 die 201 für das zweite Maxwell, 202 für das Dritte, usw. eingetragen.

| ENSTELLINGEN       E STATUS       I         Network       I       NoiP         Telefonie       Verbindungsname oder       IP 1         VolP       Persönliche Providerdaten       Audio         Audio       Ameldename       200         Audio       Ameldename       200         Arufweiterschaftung       Angezeigter Name       200         Arufuschutz (DND)       Angezeigter Name       200         Wahltegein       Aligeneine Anneldedaten Ihres VoIP-Providers       Proxy-Serveradresse         Tastensperre       Domain       192 168 7.122         Online-Dienste       Proxy-Serveradresse       192 168 7.122         Proxy-Serveradresse       192 168 7.122       Ameldeserver         Volk-Konfigurator       5060       Ameldefereizeit         System       180       Sek.                                                                                                    |                      |          |                               |                 | Gigaset |
|----------------------------------------------------------------------------------------------------|----------------------|----------|-------------------------------|-----------------|---------|
| Network     1. VolP-Verbindung       Telefona     Verbindungsname oder<br>Rufnummer     IP 1       VolP     Persönliche Providerdaten       Audio     Andio       Audio     Anneldename     200       Audio     Anneldename     200       Audio     Anneldename     200       Audio     Anneldename     200       Audio     Anneldename     200       Audio     Anneldename     200       Aurubschutz (DND)     Angezeigter Name     200       Wahlregein     Allgemeine Anmeldedaten Intes VolP-Providers       Tastensperre     Domain     192.168.7.122       Online-Denste     Proxy-Serveradresse     192.168.7.122       Proxy-Serverort     5060       Anneldeserver     192.168.7.122       Proxy-Serverort     5060       Anneldeserver     192.168.7.122       Proxy-Serverort     5060       Anneldeserver     192.168.7.122       Anneldeserver     192.168.7.122       Anneldeserver     192.168.7.122       Anneldeserver     192.168.7.122       Anneldeserver     192.168.7.122       Anneldeserver     192.168.7.122       Anneldeserver     192.168.7.122       Anneldeserver     192.168.7.122       Anneldeserver <t< th=""><th>C EINSTELLUNGEN</th><th>∃ STATUS</th><th></th><th></th><th></th></t<> | C EINSTELLUNGEN      | ∃ STATUS |                               |                 |         |
| Vetlindungsname oder<br>Rufnummer     IP1<br>Rufnummer       VolP     Persönliche Providerdaten       Audio     Anneldename       Tetefonanlage     Anmeldename       Rufenstellungen     Anmeldename       Anrufschutz (DND)     Angezeigter Name       Wabiregein     Angezeigter Name       Tastensperre     Domlan       Online Tetefonbücher     Proxy Serveradresse       Proxy Serverport     5660       Annelde Refresizeit     180                                                                                                    | Network              |          | 1. VolP-Verbindung            |                 |         |
| Vetlandungen     Rufnummer       VolP     Persönliche Providerdaten       Audio     Anmeldename       Telefonanlage     Anmeldename       Bufenstellungen     Anmeldename       Anrufveterschaltung     Benutzername       Anrufveterschaltung     Angezeigter Name       Wahiregeln     Allgemeine Anneldedaten Itres VolP Providers       Tastenspere     Domain     192 168 7.122       Online Eilenbucher     Proxy Serveradresse     192 168 7.122       Veb-konfigurator     Ameldeserver     192 168 7.122       Web-konfigurator     Spyren     5060                                                                                                    |                      |          | Verbindungsname oder          | IP 1            |         |
| VolP     Persönliche Providerdaten       Audio     Anmeldename     200       Telefonanlage     Anmeldepasswort                                                                                                    |                      |          | Rufnummer                     |                 |         |
| Audio     Persönliche Providerdaten       Telefonanlage     Anmeldename     200       Rufenstellungen     Anmeldepasswort     *******       Anrufverterschattung     Benutzername     200       Anrufverterschattung     Benutzername     200       Anrufverterschattung     Benutzername     200       Anrufverterschattung     Domain     200       Vahlregeln     Allgeneine Anmeldedaten thres VolP-Providers     Domain       Tastenspere     Domain     192.168.7.122       Online Telefonbücher     Proxy Serverport     5060       Tischteiefon     Anmeldeserverport     5060       Anmeldeserverport     5060     Anmeldeserverport       System     System     180                                                                                                    | VoIP                 |          |                               |                 |         |
| Telefonanlage     Anmeldename     200       Rufenstellungen     Anmeldepasswort     *****       Anrufschutz (DND)     Benutzername     200       Anrufschutz (DND)     Angezeigter Name     200       Wahlregeh     Allgemeine Anmeldedaten Ihres VoiP Providers       Tastensperre     Domain     192.168.7.122       Online Telefonbücher     Prozy Serveradiesse     192.168.7.122       Online Telefonbücher     Anmeldeserver     192.168.7.122       Tischnetedon     Anmeldeserverport     5060       Yebs-Konfigurator     5060     Anmeldeserverport       System     System     180                                                                                                    | Audio                |          | Persönliche Providerdaten     |                 |         |
| Aurelinstellungen     Anmeldepasswort       Anrufweiterschaltung     Benutzername     200       Annufschutz (DND)     Angezeigter Name     200       Wahlregeln     Allgemeine Anmeldedaten Ihres Voit-Providers       Tastensperre     Omlan     192:168.7.122       Online Deinste     Proxy Serveradresse     192:168.7.122       Online Deinste     Anmeldeserver     192:168.7.122       Weis-Konfigurator     System     5060                                                                                                    | Telefonanlage        |          | Anmeldename                   | 200             |         |
| Anrufweterschaltung     Berutzername     200       Anrufschutz (DND)     Angezeigter Name     200       Wahlregeln     Allgemeine Anmeldedaten Ihres VoiP-Providers       Tastensperre     Domain     192:169.7.122       Annufbantworter     Proxy Serveradresse     192:169.7.122       Online-Eriefonbücher     Proxy Serveradresse     192:169.7.122       Vahlregeln     Anmeldeserver     192:169.7.122       Veb-Konfigurator     Sosto     Anmeldeserver       System     Sosto     Anmeldeservet                                                                                                    | Rufeinstellungen     |          | Anmeldepasswort               | ******          |         |
| Anrufschutz (DND)     Angezeigter Name     200       Wahlegeln     Allgemeine Anmeldedaten thres VolP-Providers       Tastenspere     Domain     192.168.7.122       Anrufbeantworter     Proxy Serveradresse     192.168.7.122       Online-Dienste     Anmeldeserver     192.168.7.122       Vischreidon     Anmeldeserver     192.168.7.122       Vischreidon     Anmeldeserver     192.168.7.122       Anmeldeserverport     5060       Anmeldeserverport     5060       Anmeldeserverport     5060       Anmeldeserverport     180       System     Velt                                                                                                    | Anrufweiterschaltung |          | Benutzername                  | 200             |         |
| Wahlregeln     Allgemeine Anmeldedaten thres VolP-Providers       Tastensperre     Domain     192.168.7.122       Anrufbeartworter     Proxy Serveradtesse     192.168.7.122       Online Elefonbucher     Proxy Serverport     5060       Online Dienste     Anmeldeserver     192.168.7.122       Verk-konfigurator     System     5060                                                                                                    | Anrufschutz (DND)    |          | Angezeigter Name              | 200             |         |
| Tastenspere     Domain     192168 7122       Annufbeantworter     Domain     192168 7122       Ordine-Telefonbücher     Proxy-Serveradresse     192168 7122       Ordine-Telefonbücher     Proxy-Serverport     5060       Ordine-Dienste     Anmeldeserver     192168 7122       Tiachteldon     Anmeldeserver     192168 7122       Veb-Konfigurator     Anmeldeserverport     5060       System     Anmelde-Refreshzeit     180                                                                                                    | Wahlregeln           |          | Allgemeine Anmeldedaten Ihree | VoID. Drovidare |         |
| Anrufbeantworter     Domain     192/188 /122       Online-Telefonbücher     Proxy-Serveradresse     192/188 /122       Online-Dienste     Anmeldeserver     5060       Tischteldon     Anmeldeserver     192/188 /122       Web-Konfigurator     Anmeldeserverport     5060       System     Anmelde-Refreshzeit     188                                                                                                    | Tastensperre         |          | Angemeine Anneidedaten inte   | voir rioviders  |         |
| Online-Telefonbucher     Proxy-Serveradresse     192.168.7122       Online-Dienste     Proxy-Serverport     5060       Tischteldon     Anmeldeserver     192.168.7122       Web-Konfigurator     Anmeldeserverport     5060       System     Namelde-Refreshzeit     180                                                                                                    | Anrufbeantworter     |          | Domain                        | 192.168.7.122   |         |
| Online Olenste     Proxy-Serverport     5000       Tischtelefon     Anmeldeserver     192.168.7.122       Web-Konfigurator     Anmeldeserverport     5060       System     Anmelde Refreshzeit     180                                                                                                    | Online-Telefonbücher |          | Proxy-Serveradresse           | 192.168.7.122   |         |
| Tischtelefan     Anmeldeserver     192:188.7.122       Web-Konfigurator     Anmeldeserverport     5060       System     Anmelde Refreshzeit     180                                                                                                    | Online-Dienste       |          | Proxy-Serverport              | 5060            |         |
| Web-Konfigurator         Anneldeserveport         5060           System         AnneldesRefreshzeit         180         Sek                                                                                                    | Tischtelefon         |          | Anmeldeserver                 | 192.168.7.122   |         |
| System Anmelde-Refreshzeit 180 Sek.                                                                                                    | Web-Konfigurator     |          | Anmeldeserverport             | 5060            |         |
|                                                                                                    | System               |          | Anmelde-Refreshzeit           | 180 Sek.        |         |

► Anschließend gelangen Sie automatisch zurück zur Übersicht **"Verbindungen"**. Wenn die Anmeldedaten korrekt eingetragen wurden, sollte unter **"Status"** ein Haken zu sehen sein, der anzeigt, dass die Registrierung erfolgreich war.

|                                                                                                    |                      |        |                     |               |        |                     | G               | Iga | iset |
|----------------------------------------------------------------------------------------------------|----------------------|--------|---------------------|---------------|--------|---------------------|-----------------|-----|------|
| Vetbrokk       Vetbrokknegen         Vetbrokknegen       Name       Domain       Status       Aktiv       Standard-         Volp       1       1/P1       192.168.7122       Image: Comman in the status       Aktiv       Standard-         Audio       2       1/P2       Image: Comman in the status       Aktiv       Standard-         Bulenatellungen       3       1/P3       Image: Comman in the status       Image: Comman in the status       Image: Comma in the status       Image: Comman in the statu | C EINSTELLUNGEN      | STATUS |                     |               |        |                     |                 |     |      |
| Telefonie         Standard-           Verbindungen         Name         Domain         Status         Atur         Stenderethindungen           Audio         2         IP2         X         © © ©         ©         ©         ©         ©         ©         ©         ©         ©         ©         ©         ©         ©         ©         ©         ©         ©         ©         ©         ©         ©         ©         ©         ©         ©         ©         ©         ©         ©         ©         ©         ©         ©         ©         ©         ©         ©         ©         ©         ©         ©         ©         ©         ©         ©         ©         ©         ©         ©         ©         ©         ©         ©         ©         ©         ©         ©         ©         ©         ©         ©         ©         ©         ©         ©         ©         ©         ©         ©         ©         ©         ©         ©         ©         ©         ©         ©         ©         ©         ©         ©         ©         ©         ©         ©         ©         ©         ©         ©                                                                                                            | Network              | >      | Verbindungen        |               |        |                     |                 |     |      |
| Vezbradkangen         Name         Domain         Status         Aktiv         Sendevezbindung           VoliP         1         1P1         192.168.7.122 <ul> <li>©</li> <li>©</li> <li>©</li> <li>©</li> <li>©                 <li>©                      <li>©                       <li>©</li></li></li></li></li></li></li></li></li></li></li></li></li></li></li></li></li></li></li></li></li></li></li></li></li></li></li></li></li></li></li></li></li></li></li></li></li></li></li></li></li></li></li></ul>                                                                                         |                      | *      |                     |               |        |                     | Standard-       |     |      |
| VolP       1       IP1       192 166 7.122       ✓       ✓       ⑥       ⑥       ⑦       ⑧       ⑦       ⑧       ⑧       ⑧       ⑧       ⑧       ⑧       ⑧       ⑧       ⑧       ⑧       ⑧       ⑧       ⑧       ⑧       ⑧       ⑧       ⑧       ⑧       ⑧       ⑧       ⑧       ⑧       ⑧       ⑧       ⑧       ⑨       □       ○       ⑧       ⑧       ⑧       ⑨       ⑧       ⑨       ⑧       ⑧       ⑨       ⑨       ⑧       ⑧       ⑨       ⑨       ⑧       ⑨       ⑧       ⑨       ⑨       ⑧       ⑨       ⑨       ⑨       ⑨       ⑨       ⑨       ⑨       ⑨       ⑨       ∅       ∅       ∅       ∅       ∅       ∅       ∅       ∅       ∅       ∅       ∅       ∅       ∅       ∅       ∅       ∅       ∅       ∅       ∅       ∅       ∅       ∅       ∅       ∅       ∅       ∅       ∅       ∅       ∅       ∅       ∅       ∅       ∅       ∅       ∅       ∅       ∅       ∅       ∅       ∅       ∅       ∅       ∅       ∅       ∅       ∅       ∅       ∅       ∅       ∅                                                                                                    |                      |        | Name                | Domain        | Status | Aktiv               | Sendeverbindung |     |      |
| Audio     2     IP2     X     G     III       Telefonandage     3     IP3     X     G     III       Rufranstellungen     4     IP4     X     G     III       Anrufschutz (DND)     5     IP5     X     G     III       Anrufschutz (DND)     6     IP6     X     G     III       Marufschutz (DND)     Fallover für Verbindungen     JIII     IIIIII     IIIIIIIIIIIIIIIIIIIIIIIIIIIIIIIIIIII                                                                                                    | VolP                 |        | 1 IP1               | 192.168.7.122 | × .    | <ul><li>✓</li></ul> | ۲               | ß   | Î    |
| Telefonanlage     3     IP3     X     IP3       Rufenstellungen     4     IP4     X     IP5       Anrufwetterschaltung     5     IP5     X     IP5       Anrufwetterschaltung     6     IP6     X     IP6       Wahlregein     Fallover für Verbindungen     Jis     Nein       Tastenspere     Anrufwentworter     Jis     Nein       Online Elefonbucher     >     Verbindungen     Jis       Verbandigurator     >     Sicherm     Abbrechen                                                                                                    | Audio                |        | 2 IP2               |               | ×      |                     |                 | ß   | Û    |
| Aufeinstellungen     4     IP4     X     G     In       Anrufweiterschaltung     5     IP5     X     G     In       Anrufweiterschaltung     6     IP6     X     G     In       Wahlregein     Fallover für Verbindungen     Js     Nein     G     In       Anrufweiterschaltung     Js     Nein     Js     Nein     In       Tastenspere     Online-Eleonbucher     >     Js     Nein       Online-Eleonbucher     >     Nein     In     In       Web Konfigurator     >     Sichern     Abbrechen                                                                                                    | Telefonanlage        |        | 3 IP3               |               | ×      |                     |                 | ß   | Î    |
| Anrufweiterschaltung     5     IP5     X     C     Im       Anrufschutz (DND)     6     IP6     X     C     Im       Wahlregeln     Tastenspere     Fallover für Vetbindungen     Ja     Nein       Anrufschutz (DND)     5     IP6     X     C     Im       Online-Telefonbicher     >     Online-Telefonbicher     >     Im     Im       Veb Konfigurator     >     System     Abbrechen     Sicherm     Abbrechen                                                                                                    | Rufeinstellungen     |        | 4 IP4               |               | ×      |                     |                 | C.  | Ť    |
| Anrufschutz (DND) 6 1P6 X 0 0 1 1 1 1 1 1 1 1 1 1 1 1 1 1 1 1 1                                                                                                    | Anrufweiterschaltung |        | 5 IP5               |               | ×      |                     |                 | ß   | Î    |
| Wahtregeln     Ja Nein       Tastenspere     Ja Nein       Anruhbantworter     Ja Nein       Online-Telefonbücher     Ja       Yebskönfigurator     Ja       System     Sichern                                                                                                    | Anrufschutz (DND)    |        | 6 IP6               |               | ×      |                     |                 | ß   | Ť    |
| Tastenspere<br>Anrutheantworter<br>Online-Telefonbucher<br>Online-Telefonbucher<br>Taschtelefon<br>Web-Konfigurator<br>System<br>System                                                                                                    | Wahlregeln           |        |                     | _             |        |                     |                 |     |      |
| Anrufbeantworter Online-Telefonbücher Online-Eleiste Online-Eleiste Tischtelefon System System Abbrechen                                                                                                    | Tastensperre         |        | Failover für Verbir | ndungen Ja    | Nein   |                     |                 |     |      |
| Online-Telefonbücher ><br>Online-Dienste ><br>Tischtelefon ><br>Web Konfigurator ><br>System Abbrechen                                                                                                    | Anrufbeantworter     |        |                     |               |        |                     |                 |     |      |
| Online-Dienste     >       Tischtelefon     >       Web Konfigurator     >       System     Sicherm                                                                                                    | Online-Telefonbücher | >      |                     |               |        |                     |                 |     |      |
| Tischteldon ><br>Web Konfigurator ><br>System Sichern Abbrechen                                                                                                    | Online-Dienste       | >      |                     |               |        |                     |                 |     |      |
| Web Konfigurator     >       System     >                                                                                                    | Tischtelefon         | >      |                     |               |        |                     |                 |     |      |
| System >                                                                                                    | Web-Konfigurator     | >      |                     |               |        |                     |                 |     |      |
|                                                                                                    | System               | >      |                     | Sich          | ern /  | Abbrechen           |                 |     |      |

 Wenn Sie über eine Behnke Sprechstelle mit Kamera verfügen, können Sie die Videoanzeige auf dem Maxwell folgendermaßen einrichten. Wenn Sie keine Kamera haben, entfällt dieser Schritt.
 Wählen Sie im Menü links "Online-Dienste", und dann "Türsprechstelle". Klicken Sie hier auf "Hinzufügen".

|                      |          | Gigaset           |
|----------------------|----------|-------------------|
| CHARTELLUNGEN        | ≡ status | L                 |
| Network              |          | Türsprechstelle   |
| Telefonie            |          | + Hinzufügen      |
| Online-Telefonbücher |          |                   |
|                      |          |                   |
|                      |          |                   |
| XHTML                |          |                   |
| Tischtelefon         |          |                   |
| Web-Konfigurator     |          |                   |
| System               |          |                   |
|                      |          |                   |
|                      |          |                   |
|                      |          |                   |
|                      |          |                   |
|                      |          |                   |
|                      |          |                   |
|                      |          | Sicharn Abbrachan |
|                      |          | Sichem Aubrechen  |

Behnke Sprechstellen ohne TK-Anlage/SIP-Server mit Gigaset Maxwell 4 PRO als IP-SprechanlageEinrichten des Gigaset Maxwell 4 PROals Gegenstelle

Vergeben Sie hier einen freigewählten Namen für die Sprechstelle. Bei "SIP ID" tragen Sie bitte die Rufnummer der Türstation ein. Unter "DTMF-Code" können Sie den in der Türstation definierten Code zum Türöffnen eintragen (standardmäßig "O#"). Bei "Benutzername" und "Passwort" tragen Sie bitte die Zugangsdaten für den Zugriff auf die Kamera (nicht die Sprechstelle) ein. Bei "Kamera (URL)" tragen Sie die URL zum Abrufen des Kamerabildes ein. Die Zugangsdaten und die URL für Ihre Kamera entnehmen Sie bitte der folgenden Tabelle. Klicken Sie anschließend auf "Hinzufügen", und dann unten auf "Sichern". Wenn Sie mehrere Behnke Türstationen mit Kameras im Einsatz haben, wiederholen Sie bitte diesen Schritt für alle Sprechstellen.

|                      |                 |                  | (                              | Gigaset |   |
|----------------------|-----------------|------------------|--------------------------------|---------|---|
| C EINSTELLUNGEN      | <b>E</b> STATUS |                  |                                | 1       | l |
| Network              |                 | Türsprechstelle  |                                |         | l |
| Telefonie            |                 | Name             | Haupteingang                   |         | l |
| Online-Telefonbücher |                 | SIP ID           | 100                            |         | l |
|                      |                 | DTMF-Code        | 0#                             |         | l |
|                      |                 | Benutzername     | admin                          |         | l |
| XHTML                |                 | Passwort         | •••••                          |         | l |
| Tischtelefon         |                 | Kamera (URL)     | http://192.168.7.3/bha-api/ima |         |   |
| Web-Konfigurator     |                 | Bild-Refreshzeit | 2 fps 👻                        |         |   |
| System               |                 |                  | + Hinzufügen                   |         | l |
|                      |                 |                  |                                |         | l |
|                      |                 |                  |                                |         | l |
|                      |                 |                  |                                |         | l |
|                      |                 |                  |                                |         | l |
|                      |                 |                  |                                |         | l |
|                      |                 |                  |                                |         |   |
|                      |                 |                  | Sichern Abbrechen              |         |   |
|                      |                 | -                |                                |         | l |

## **5. KAMERA-URLS**

| Kamera                                                                                | URL                                                        | Benutzername<br>und Passwort<br>ab Werk |
|---------------------------------------------------------------------------------------|------------------------------------------------------------|-----------------------------------------|
| 20-2904-IP,<br>21-2904-IP                                                             | http://‹IP-Adresse der Kamera›/axis-cgi/jpg/image.cgi?.jpg | siehe Dokument<br>"Einrichtung"         |
| 20-2906A-IP,<br>21-2906A-IP,<br>50-2904-IP                                            | http://‹IP-Adresse der Kamera›/axis-cgi/jpg/image.cgi?.jpg | root, Admin                             |
| 20-2907-IP,<br>21-2907-IP,<br>50-2907-IP                                              | http://‹IP-Adresse der Kamera›/bha-api/image.cgi?.jpg      | admin, admin                            |
| 20-2913A-IP,<br>21-2913A-IP                                                           | http://‹IP-Adresse der Kamera›/axis-cgi/jpg/image.cgi?.jpg | root, Admin                             |
| 20-2940-IP,<br>21-2940-IP,<br>50-2940-IP,<br>20-2941-IP,<br>21-2941-IP,<br>43-2940-IP | http://‹IP-Adresse der Kamera›/axis-cgi/jpg/image.cgi?.jpg | root, Admin                             |
| Serie 5/10 IP                                                                         | http://‹IP-Adresse der Kamera›/bha-api/image.cgi?.jpg      | admin, admin                            |

Version 1.0 Kirkel, April 2022

## TELECOM BEHNKE GMBH

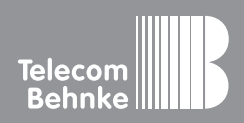

Telecom Behnke GmbH Gewerbepark "An der Autobahn" Robert-Jungk-Straße 3 66459 Kirkel Germany Info-Hotline: +49 (0) 68 41/8177-700 Service-Hotline: +49 (0) 68 41/8177-777 Telefax: +49 (0) 68 41/8177-750 info@behnke-online.de www.behnke-online.de